## Handleiding Bevoegd Gezag Module

## Wat is de Bevoegd Gezag Module?

De Bevoegd Gezag Module (BG-module) is een hulpmiddel voor bronhouders om geconverteerde data uit het Register Risicosituaties Gevaarlijke Stoffen (RRGS) te controleren, valideren en publiceren. Alle data die in het RRGS staat en tevens in het Register Externe Veiligheidsrisico's (REV) moet komen, is geconverteerd en klaargezet als documenten in de BG-module. Voordat deze geconverteerde data gepubliceerd kan worden in het REV moeten de verantwoordelijke bronhouders de data goedkeuren. In de Bevoegd Gezag Module kun je als bronhouder alle documenten (behorende tot een activiteit) bekijken en bewerken. Na het bewerken valideert de module de aanpassingen. Vervolgens worden deze op verzoek van de bronhouder gepubliceerd in het REV. Via de module hoeft de bronhouder dus niet voor alle activiteiten een nieuw document aan te leveren, maar zorgt alleen dat het door Geodan geconverteerde document klopt en aan het REV wordt aangeleverd. Belangrijk om hierbij te vermelden is dat dit geen structurele module is. Nadat bronhouders de geconverteerde data hebben gecontroleerd, zal de module verdwijnen.

## Aan de slag

- Maak een GeodanMaps account op de (oefen)omgeving:
  - a. Link (account aanmaken)
  - b. Vul het formulier in met voornaam, achternaam en emailadres.
  - c. Geef een zelfgekozen wachtwoord op
  - d. Verstuur het formulier
  - Kopieer de via de mail toegezonden verificatiecode. Let op! Deze mail kan in de 'spam' folder terecht komen.
  - f. Verifieer het account door de code in het formulier te plakken.

| Account aanmaken                                        |
|---------------------------------------------------------|
| Vul dit formulier in om een nieuw account aan te maken. |
| Voornaam is verplicht                                   |
|                                                         |
| Voornaam*                                               |
|                                                         |
|                                                         |
| Achternaam*                                             |
|                                                         |
| Registratie-ID (indien leeg, vraag uw beheerder)*       |
| E39B7E37-0CFD-9621-C7AF-24090D10                        |
| Wachtwoord*                                             |
| Wachtwoord controle*                                    |
| VERZENDEN X ANNULEREN                                   |
| * Verplichte velden                                     |

- 2. Applicatie toegang
  - a. Stuur een mail naar rev@rws.nl zodat toegang verleend kan worden tot de juiste applicaties.
  - b. Je ontvangt bevestiging nadat de rechten zijn toegekend.
  - c. Log in op je nieuwe account.
- 3. De BG-module
  - Ga naar <u>deze pagina</u> voor het de module. Ga naar <u>deze pagina</u> om te oefenen.
  - Log in met je inloggegevens. Klik op 'Bevoegd Gezag Module'. Je wordt direct naar de oefenomgeving geleid en het overzichtsscherm verschijnt.
  - c. Klik op één van de activiteiten of zoek een LocatieEVActiviteit om te controleren. Je kunt ook zoeken op 'Adres' of op 'Eigenaar/exploitant'. Klik dan op 'Toon resultaten'.

| ✓ LocatieActiviteit                               |  |  |  |  |  |
|---------------------------------------------------|--|--|--|--|--|
| $\lor$ AmmoniakKoelinstallatie_TeBerekenenAfstand |  |  |  |  |  |
| ✓ Machinekamer                                    |  |  |  |  |  |
| BrandAandachtsgebied                              |  |  |  |  |  |
| ∽ Leiding                                         |  |  |  |  |  |
| ExplosieAandachtsgebied                           |  |  |  |  |  |
| ✓ SamengesteldeReferentie                         |  |  |  |  |  |
| PRContour                                         |  |  |  |  |  |
| ✓ SamengesteldeReferentie                         |  |  |  |  |  |
| GifwolkAandachtsgebied                            |  |  |  |  |  |
|                                                   |  |  |  |  |  |
|                                                   |  |  |  |  |  |
|                                                   |  |  |  |  |  |
|                                                   |  |  |  |  |  |
| Annuleer wijzigingen Wijzigingen opslaan          |  |  |  |  |  |
|                                                   |  |  |  |  |  |

d. Het document dat gecontroleerd moet worden verschijnt. Aan de linkerkant staan de verschillende onderdelen van de LocatieEVActiviteit geordend. In dit menu kunt u op het onderdeel klikken dat u graag zou willen bewerken. Bijvoorbeeld:
 'BrandAandachtsgebied'.

## BrandAandachtsgebied

Bewerken

 Klik op 'Bewerken' en pas de gegevens desgewenst aan, bijvoorbeeld: 'Begin geldigheid'. Zo kun je de startdatum van een bepaalde activiteit opgeven. Ga naar het <u>gegevenswoordenboek</u> voor meer informatie over de gegevens. f. Als de gegevens zijn gewijzigd, klik je op 'Klaar' om naar het volgende onderdeel van de LocatieEVactiviteit te gaan.

| Geometrie          |                            | 🗹 Wijzig     | Bevoegd gezag module                                  | 2019                                                     |
|--------------------|----------------------------|--------------|-------------------------------------------------------|----------------------------------------------------------|
| Identificatie *    |                            |              | C Terug naar overzicht                                | Januari 2021                                             |
| NL.IMREV.RRGS_BR   | NHDR03.BGM_Testdata_RRGS_I | RNHDR03_3400 |                                                       | 1 2 3 .                                                  |
| Maatgevende stof * |                            | 🗹 Wijzig     |                                                       | 11 12 13 14 15 16 17<br>18 19 20 21 22 23 24             |
| naam               | Onbekend                   |              | TankenLPG<br>OpslagReferentie<br>BrandAandachtsgebied | 25 26 27 28 29 30 31 2022                                |
| Type brand         | 3333                       |              |                                                       | Vandaag Annuleren 1023<br>Begin geldigheid *<br>1/1/2021 |
| fakkelbrand        |                            | ~            |                                                       | Bronhouder                                               |
|                    | Annuleren                  | Klaar        |                                                       | Categorie aandachtsgebied<br>berekend                    |
|                    |                            |              | Annuleer wijzigingen Wijzigingen opslaan              | Document info                                            |

- g. Als alle onderdelen van de LocatieEVActiviteit zijn gecontroleerd en eventueel aangepast, bent klik je op 'Wijzigingen opslaan'. De applicatie valideert vervolgens de doorgevoerde wijzigingen.
- h. Er verschijnt een kaart met een preview van de (aangepaste) gegevens. Via de
  i-knop kun je een laatste keer checken of het juiste document is aangepast en of het document overeenkomt met de locatie op de kaart.
- i. Klik op 'Publiceren' wanneer (aangepaste) gegevens correct zijn. Mocht je iets ontdekken wat niet blijkt te kloppen, dan klik je op 'Aanpassen'.
- j. Je keert nu terug naar het vorige menu, waar het document opnieuw kan worden aangepast.

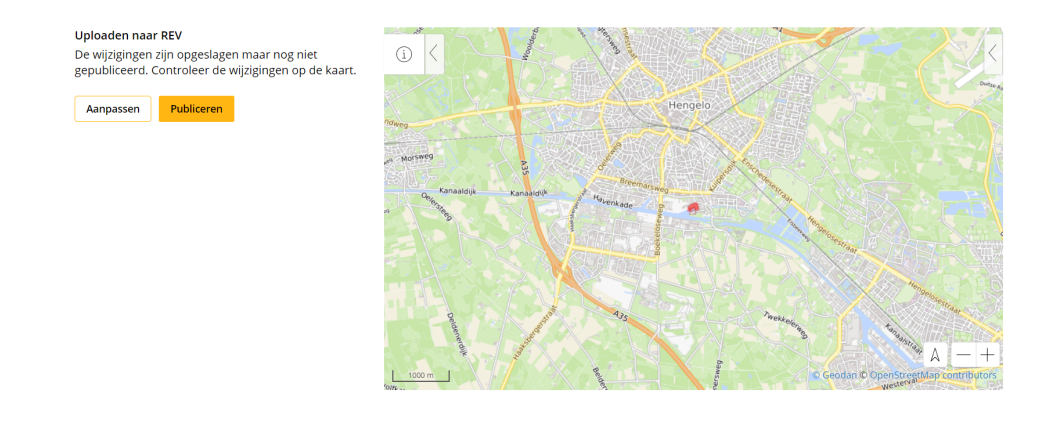

k. Op deze manier doorloop je één voor één alle activiteiten.

- I. Na 'Publiceren' blijven de LovatieEVActiviteiten zichtbaar in de lijst. Pas nadat de kwaliteit van alle lovatieEVActiviteiten door de bronhouder zijn goedgekeurd, wordt alles door Geodan overgezet naar het REV. Daarna is de lijst leeg. Je kunt nu gaan aanleveren door middel van de <u>API</u> (Application Programming Interface).
- m. Lees op deze pagina wat een API docs is.